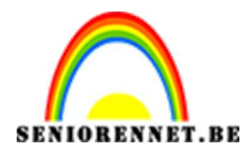

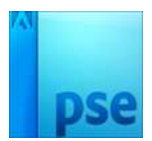

PSE- Gekaderde kerst Gekaderde kerst

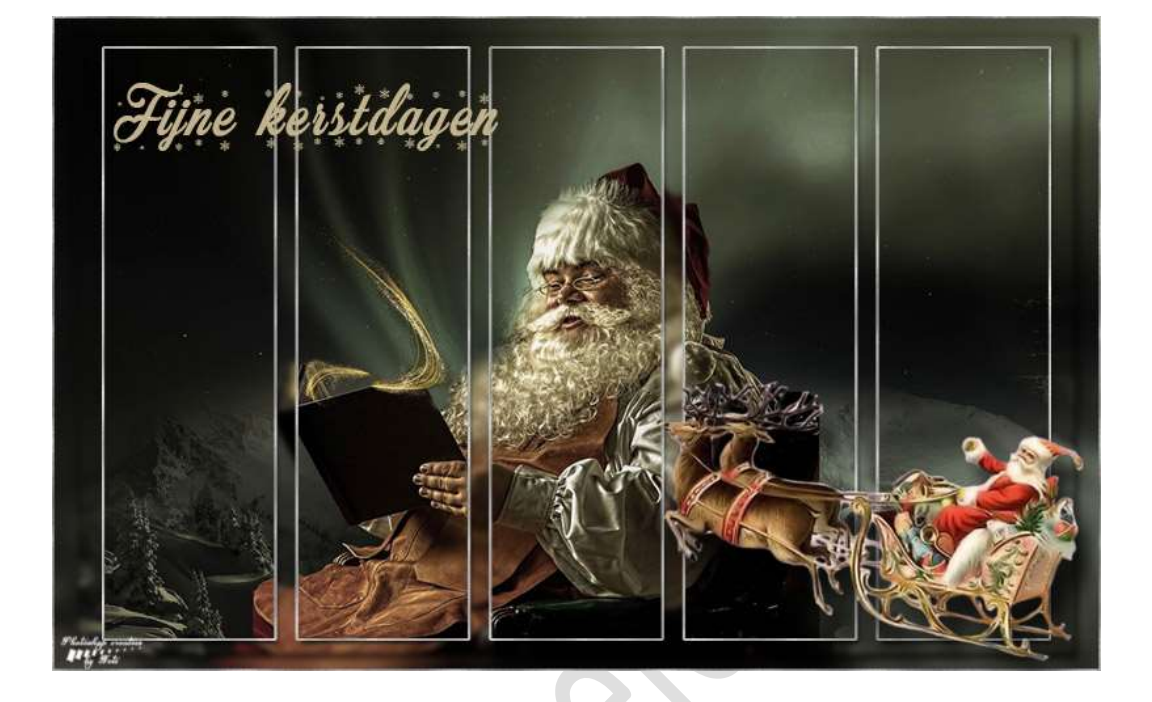

**Benodigdheden:** Afbeeldingen kerst of naar keuze met breedte van 1000px – tubes naar keuze – masker – zilverpatroon.

- 1. Open een nieuw document van 1000 x 625px 72 ppi witte achtergrond.
- Voeg de winter afbeelding toe.
  Dupliceer deze drie keer en noem deze "laag1", "laag 2" en "laag 3"

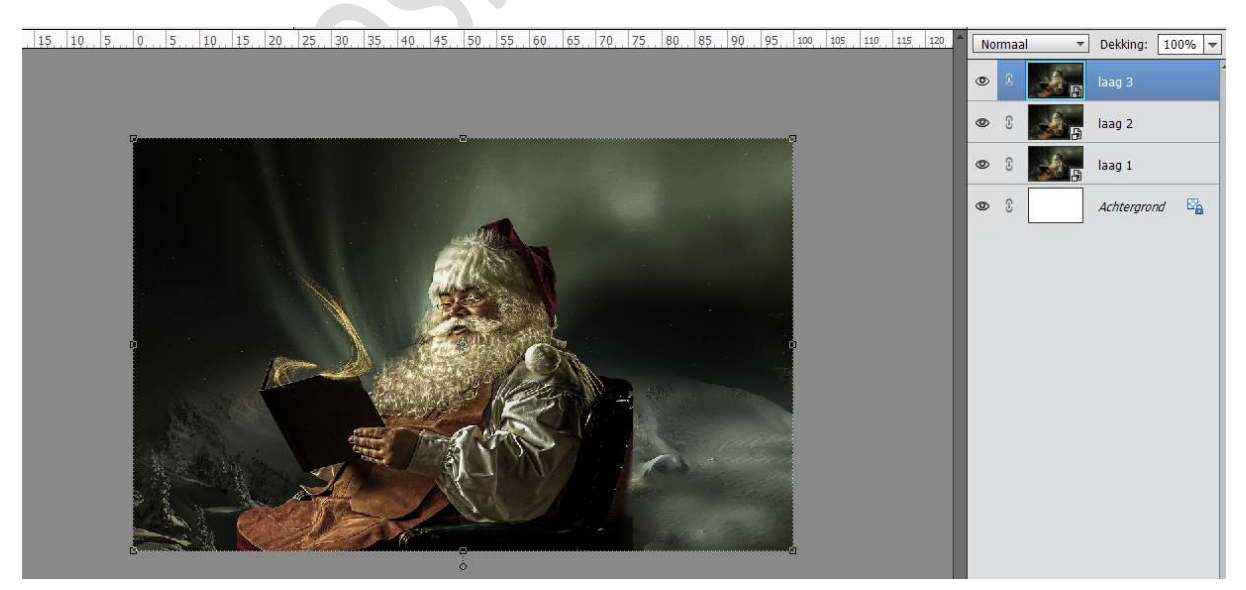

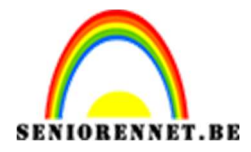

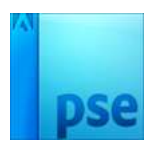

Op de onderste laag "laag1", ga naar Filter → Vervagen → Gaussiaans vervagen → 10 pixels. Eventueel eerst de lagen vereenvoudigen!! Dit wordt de achtergrond.

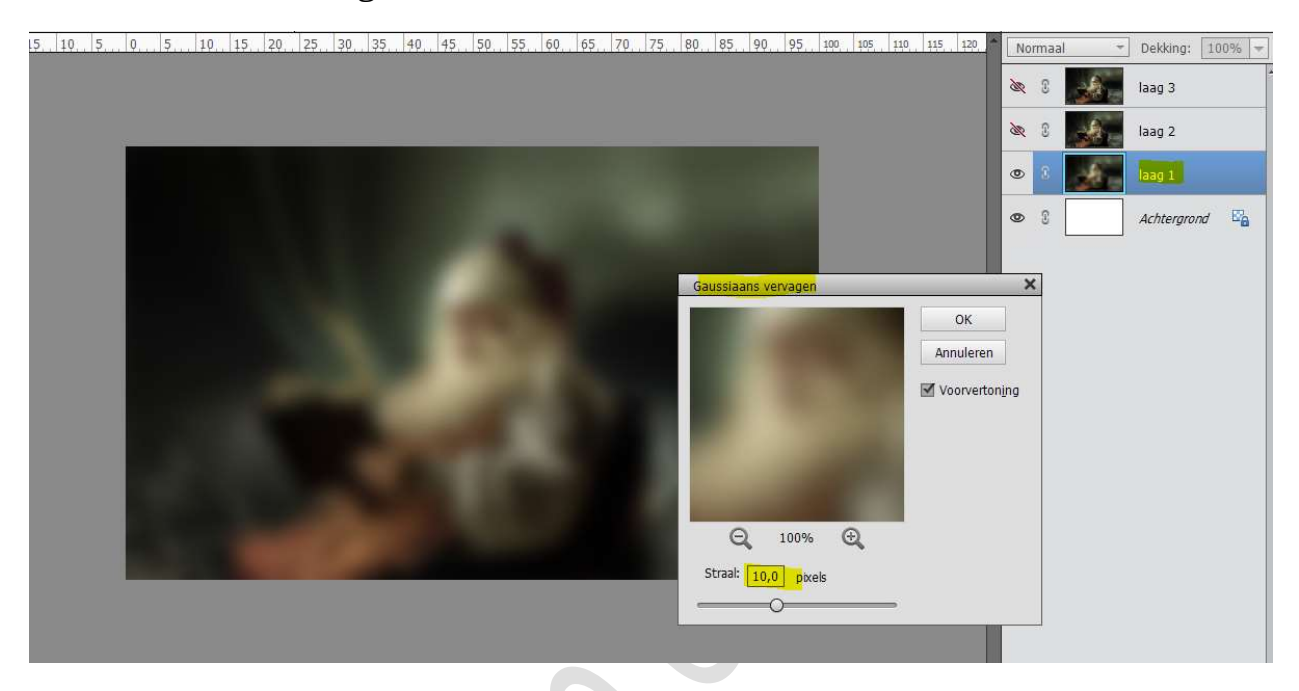

4. Activeer de tweede laag.

Doe **CTRL+T** en pas in de **Optiebalk** de **breedte** en de **hoogte** aan naar **95%** 

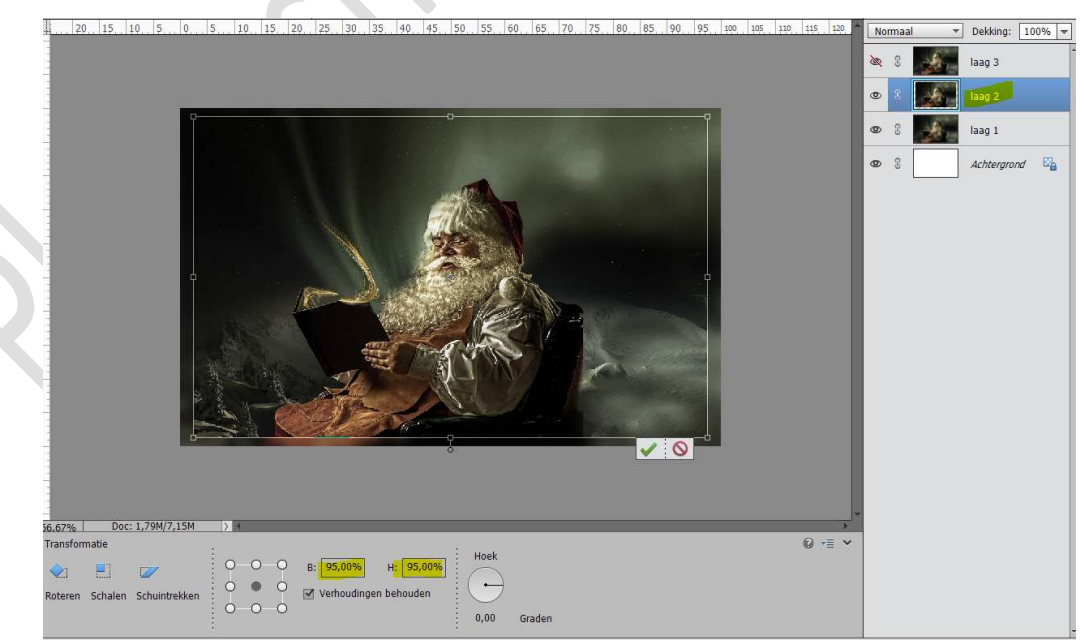

Ga dan naar Filter  $\rightarrow$  Vervagen  $\rightarrow$  Gaussiaans vervagen  $\rightarrow$  3 px

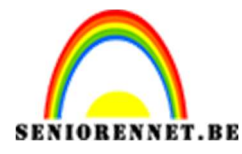

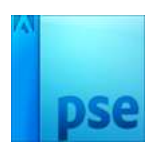

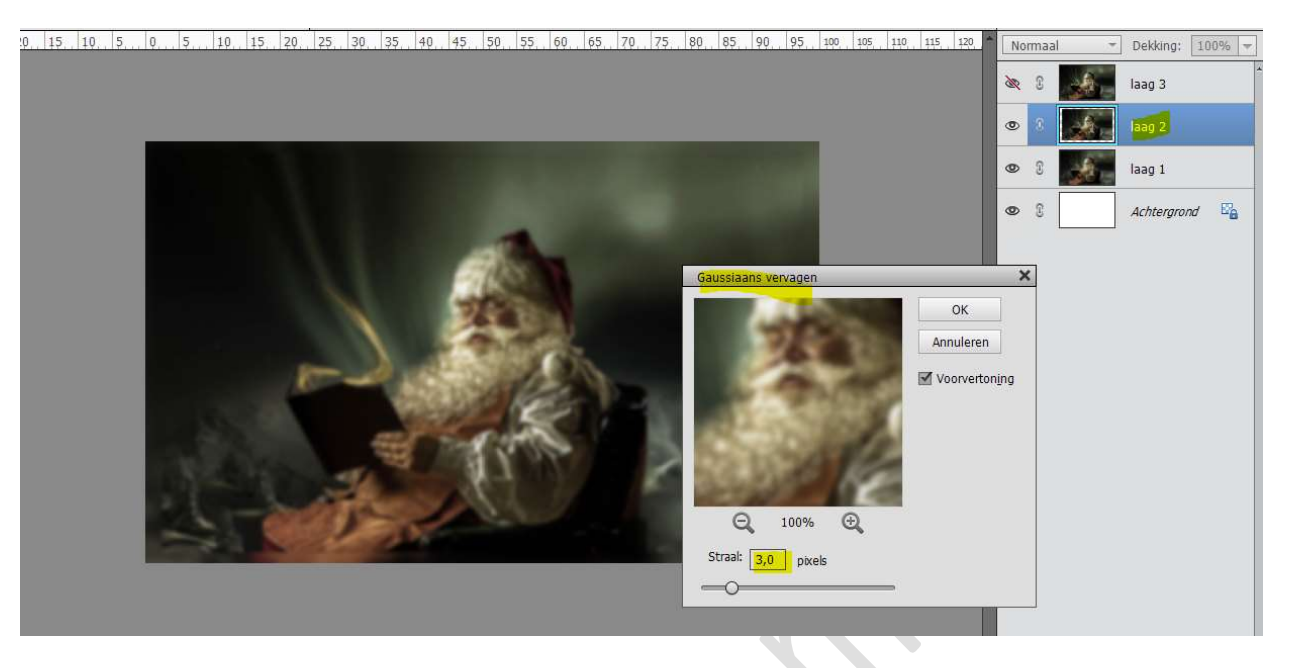

Geef deze laag ook een **slagschaduw** met een **Belichtingshoek van 120°** - Grootte: 5 px – Afstand: 5px – Dekking: 75% - zwarte kleur.

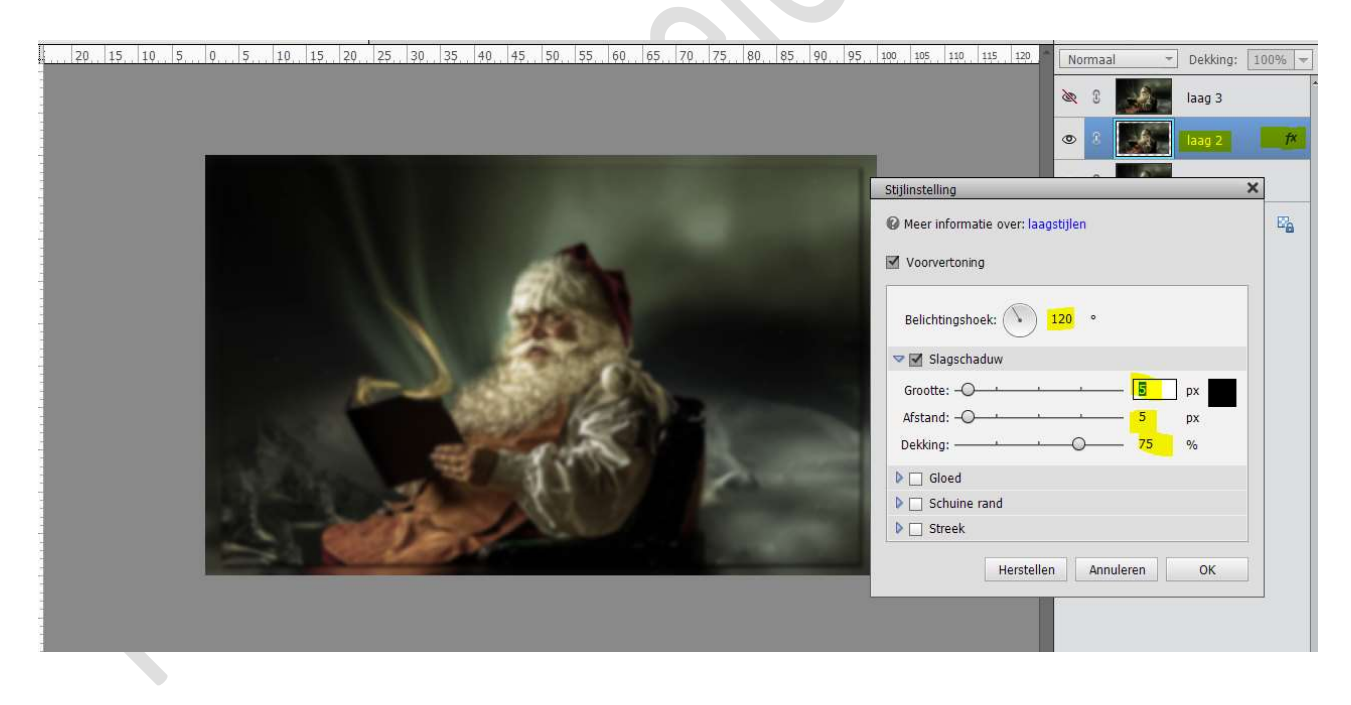

5. Open het zilverpatroon.
 Ga naar Bewerken → patroon definiëren → zilver → OK

| <b>P</b> |                                                    |                 |
|----------|----------------------------------------------------|-----------------|
|          | Patroonnaam<br>Ø Meer informatie over: patroonnaam | ×               |
|          | Naam: Elver                                        | OK<br>Annuleren |

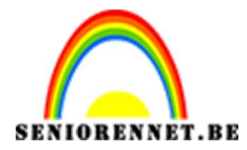

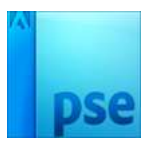

6. Voor de **derde laag**, doe **CTRL+T** en pas in de optiebalk de **hoogte en breedte** aan naar **90%** 

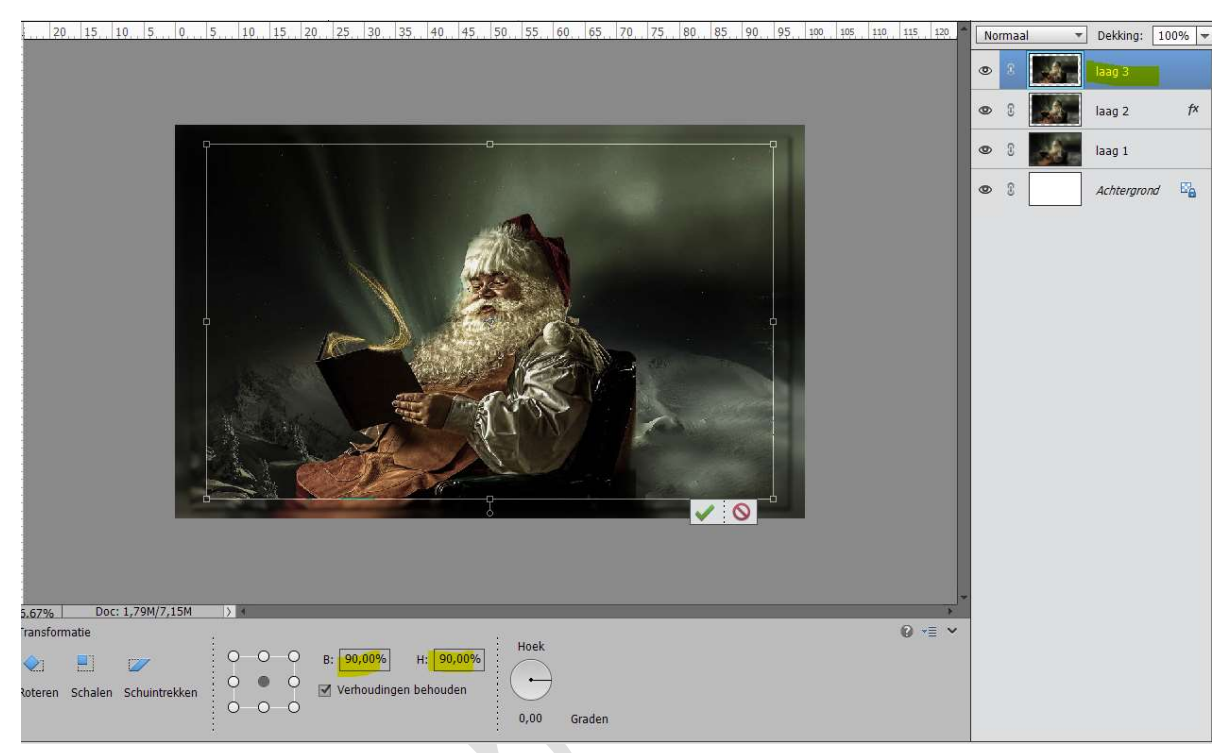

7. Voeg het masker toe.

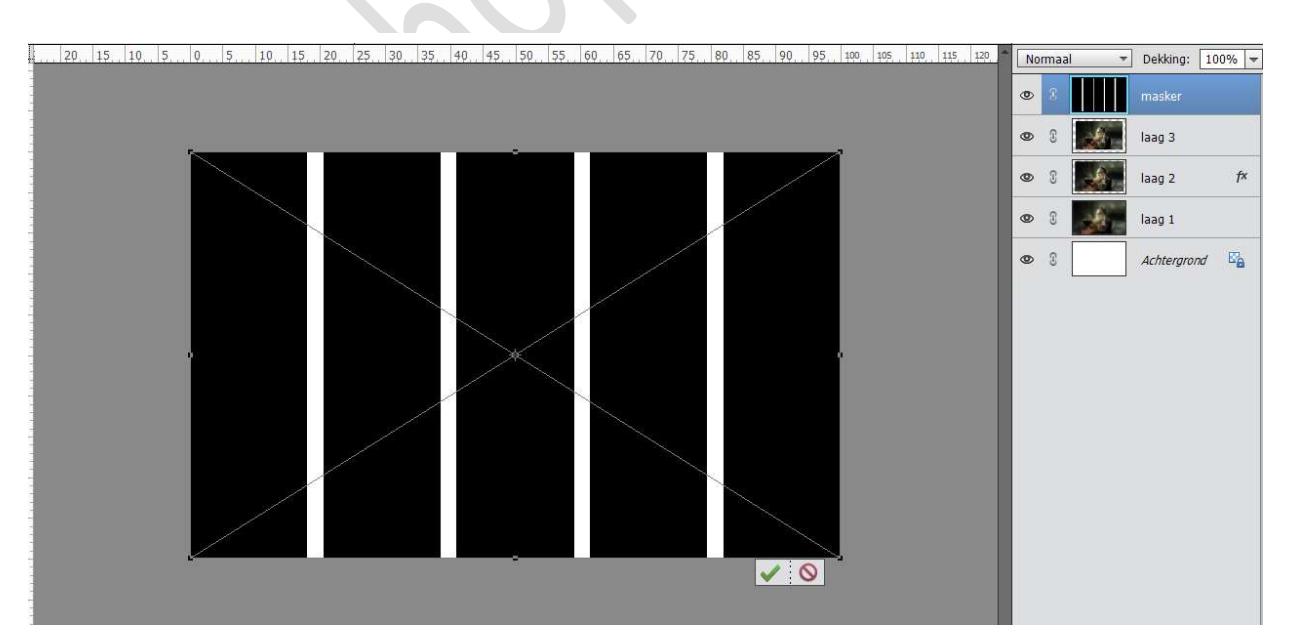

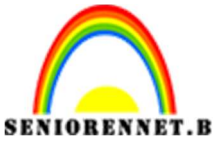

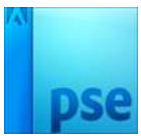

PSE- Gekaderde kerst Pas de grootte van dit masker aan in breedte en hoogte naar 90%

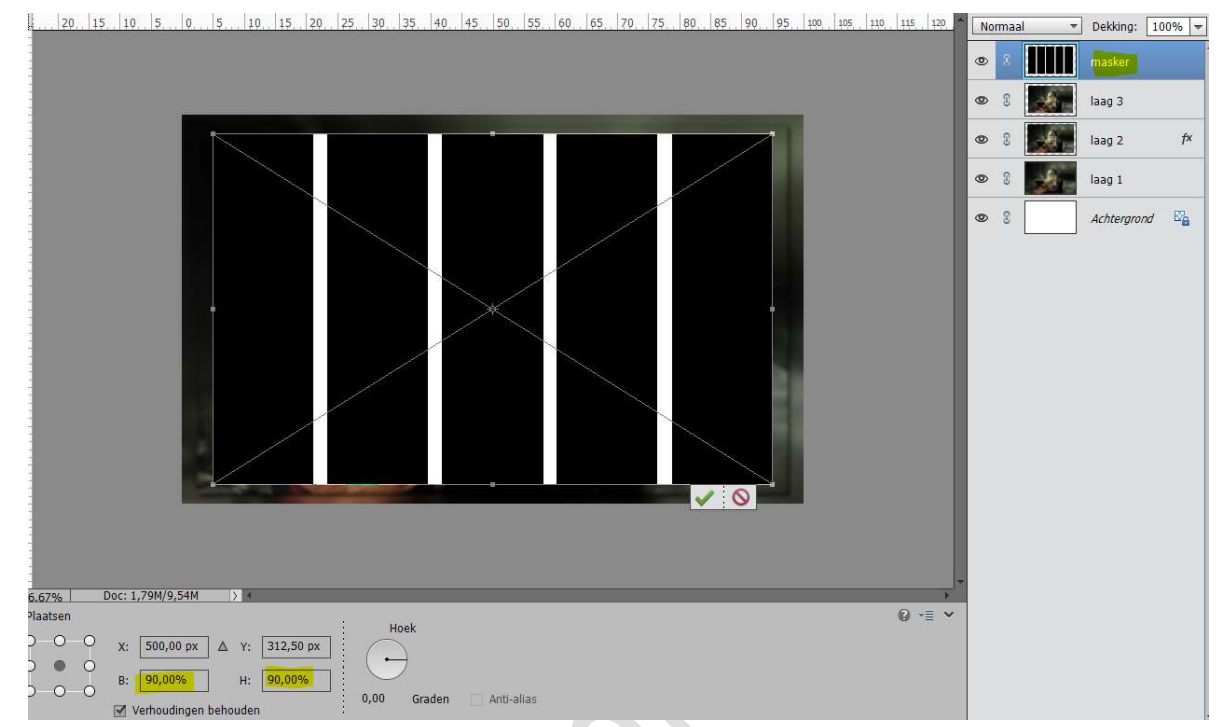

## Activeer de Toverstaf. Selecteer de zwarte delen op het masker. Voeg aan die "laag3" een laagmasker toe.

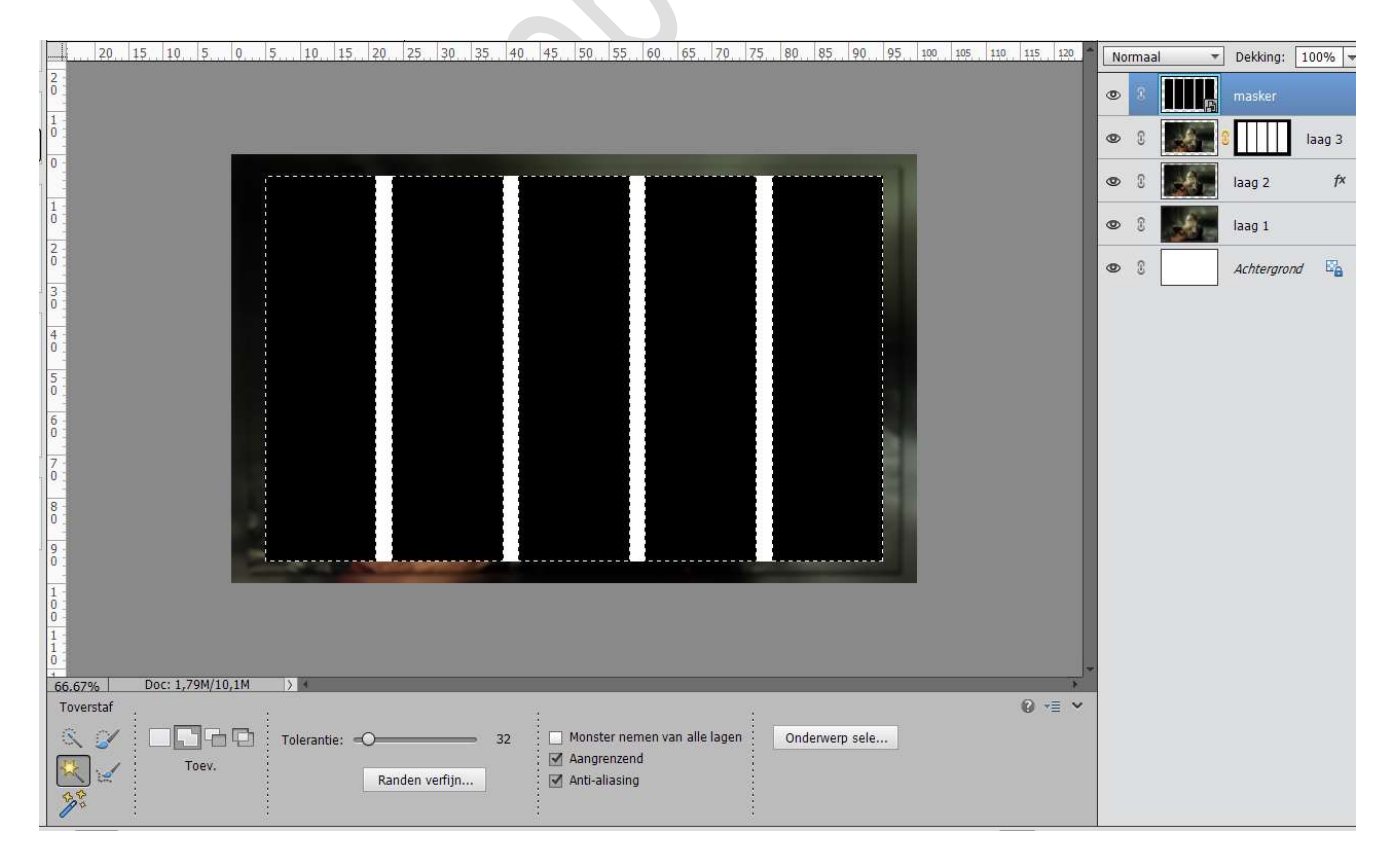

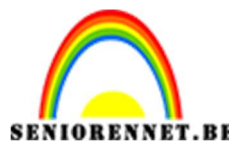

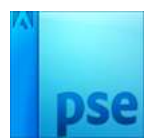

De laag met het masker mag je onzichtbaar maken of verwijderen van de laag.

Geef die "laag3" ook een slagschaduw met een Belichtingshoek van 120° - Grootte: 5 px – Afstand: 5px – Dekking: 75% - zwarte kleur

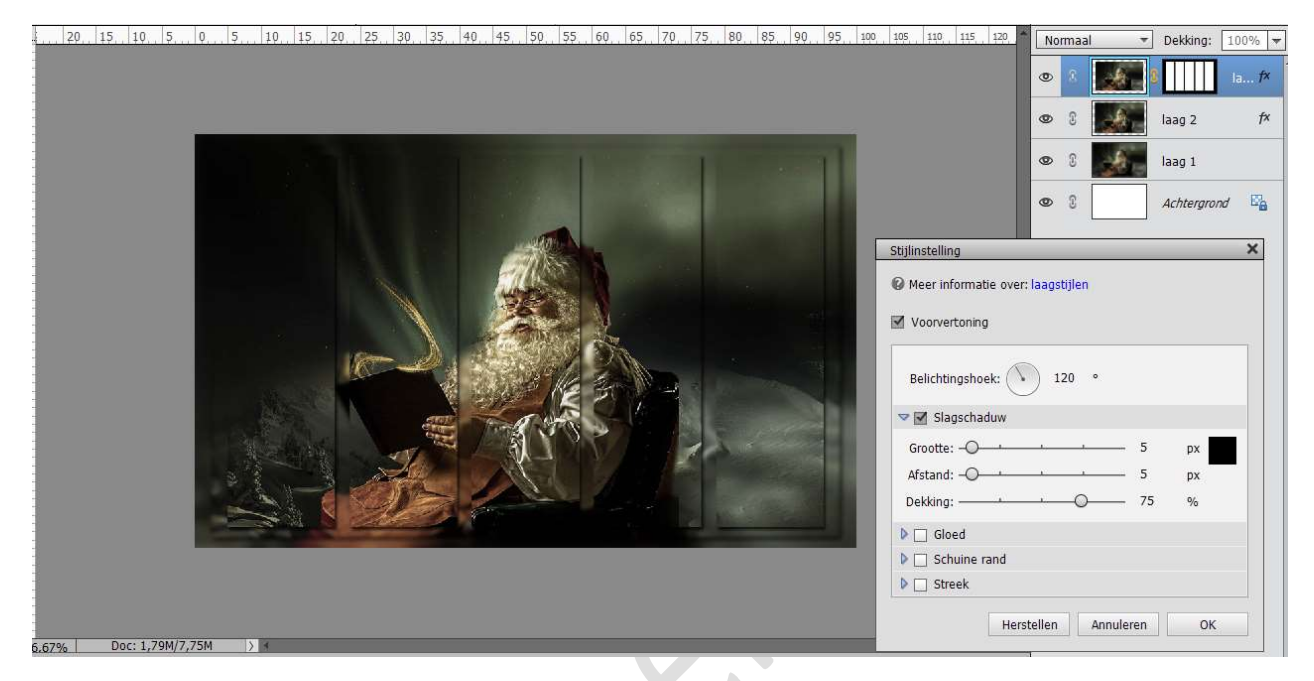

We gaan deze ook een omlijning geven. Plaats een **nieuwe laag** en noem deze **Omlijning** masker. Doe **CTRL+klik** op **laagmasker** van **laag 3**. Ga naar **Bewerken → Selectie Omlijnen → 2 px → buiten →OK** 

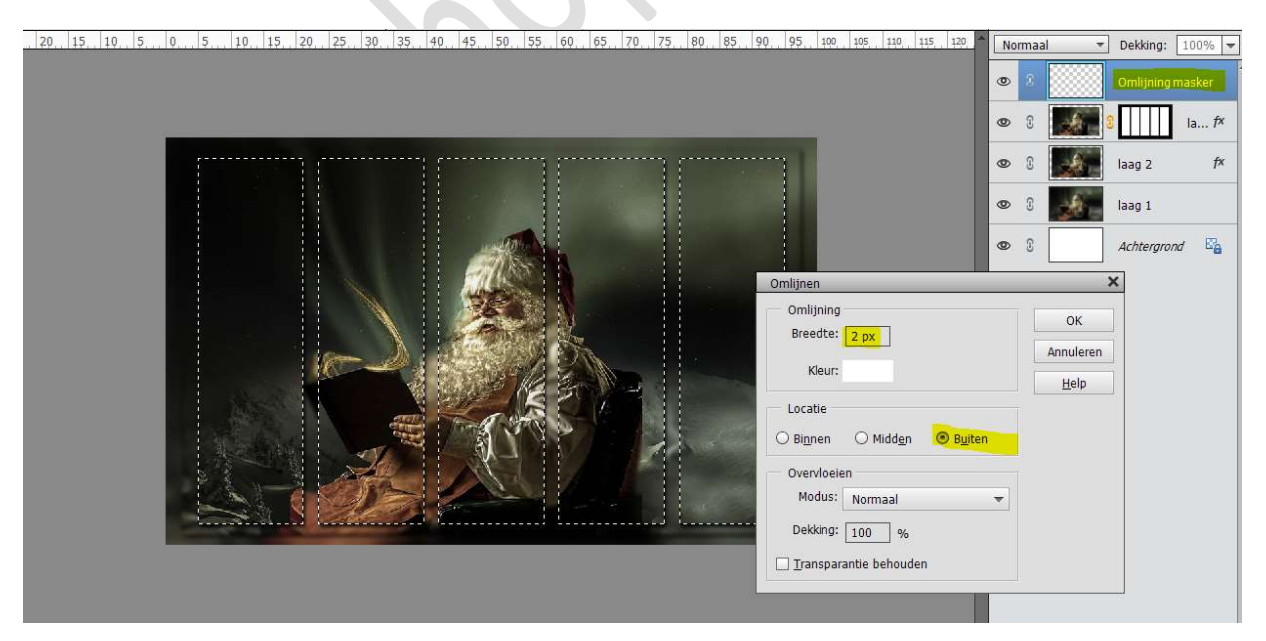

Doe CTRL+klik op de laag Omlijning masker. Ga naar Laag → Nieuwe opvullaag → Patroon en kies het patroon zilver.

Pagina 6

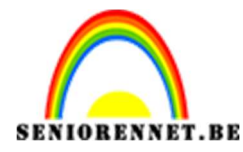

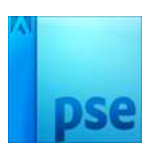

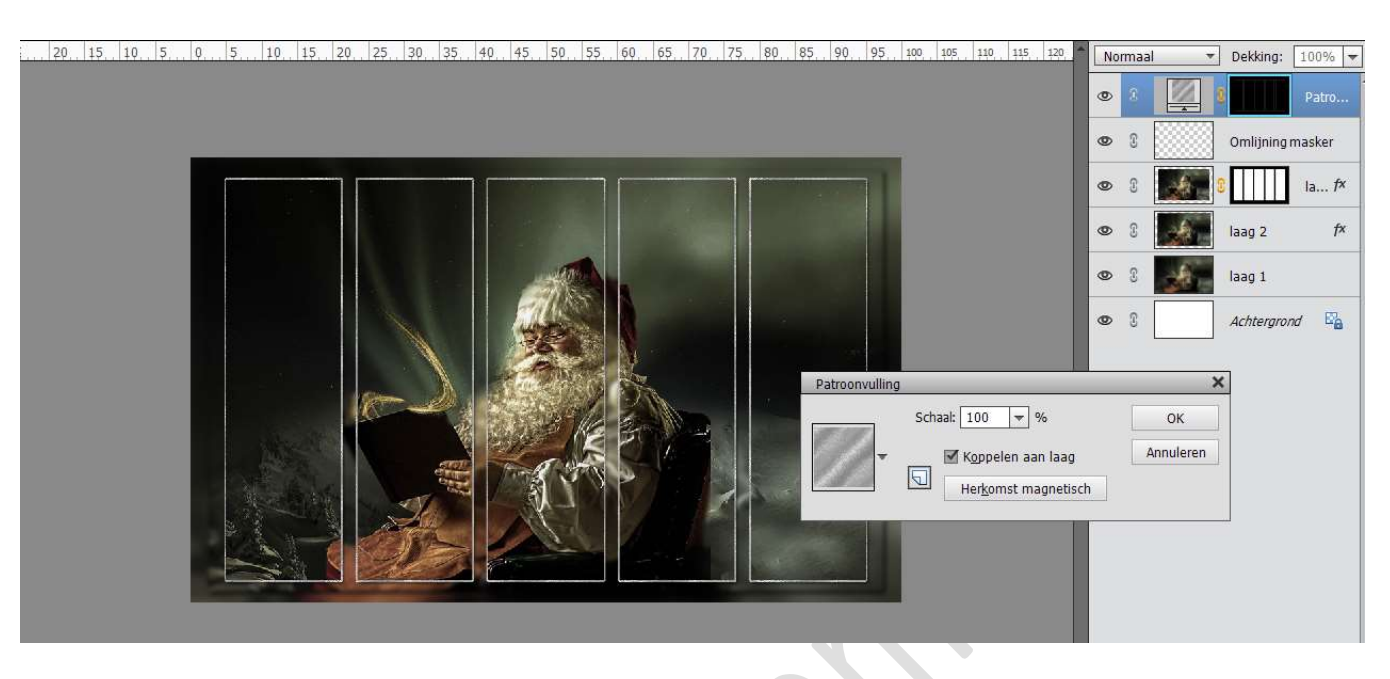

Plaats bovenaan een nieuwe laag en noem dit rand.
 Doe CTRL+A → Bewerken → Selectie omlijnen → Breedte: 2px - Kleur: zwart → Binnen → OK

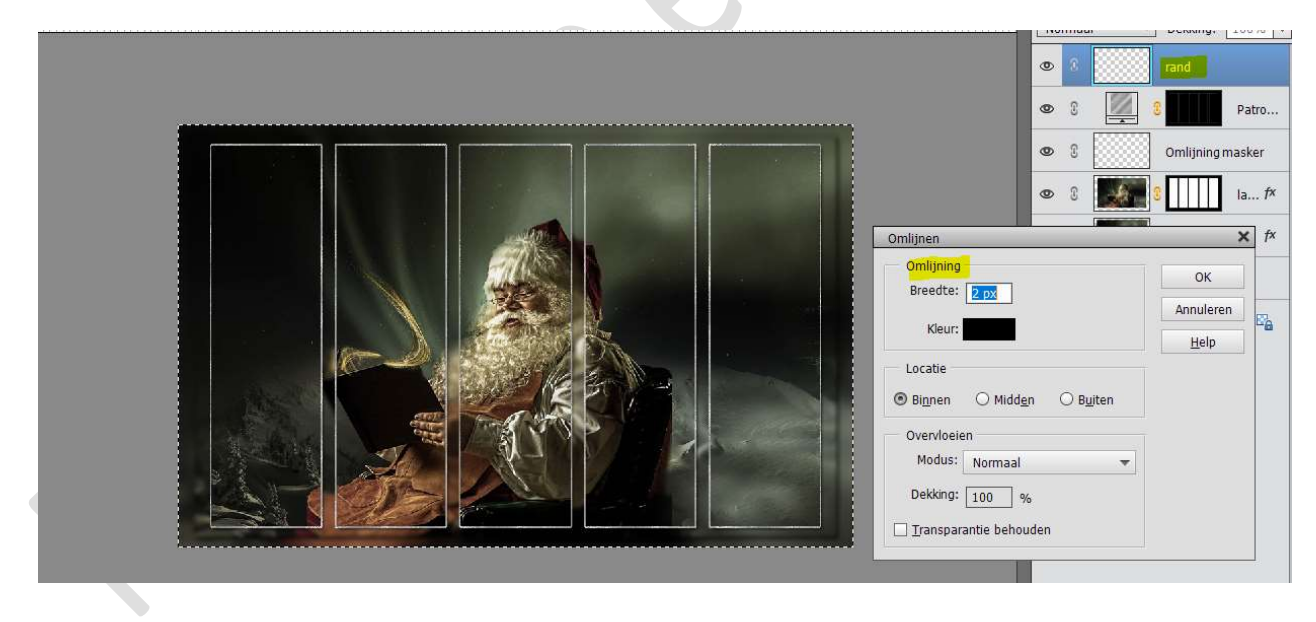

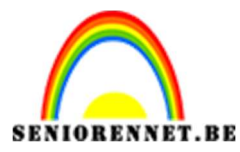

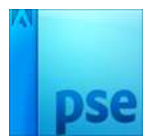

Doe CTRL+klik op de laag rand.

# Ga naar Laag $\rightarrow$ Nieuwe opvullaag $\rightarrow$ Patroon en kies het patroon zilver.

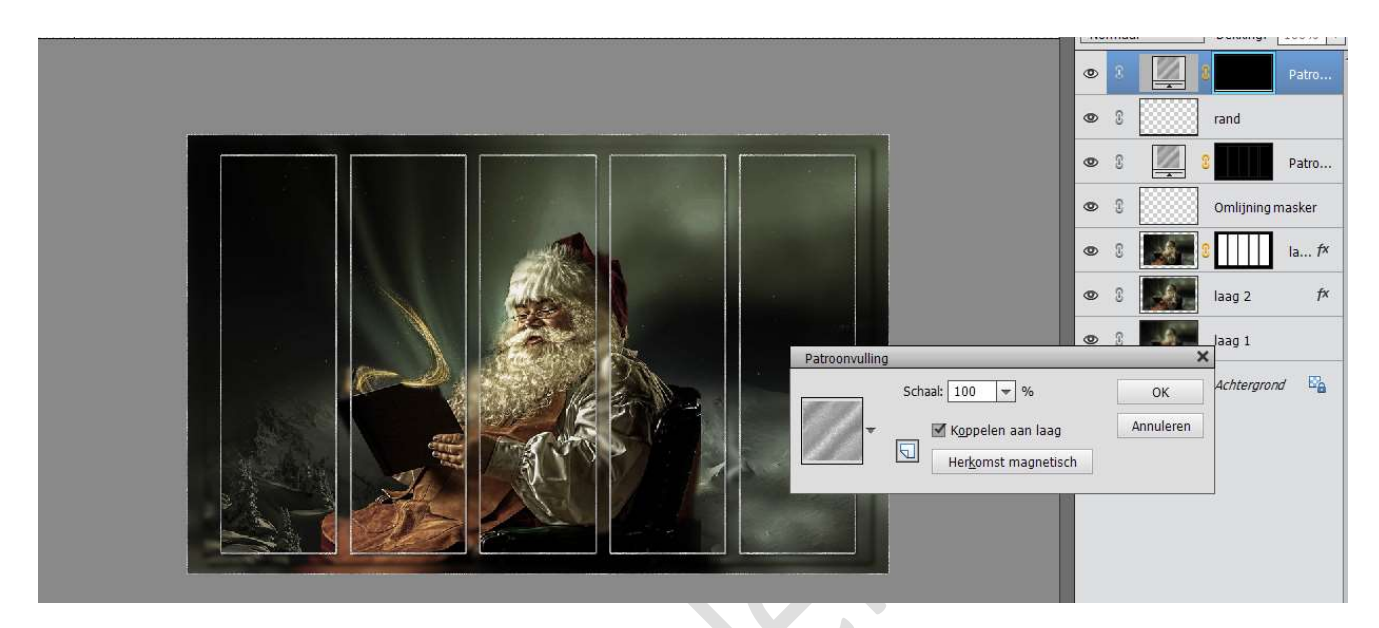

## 9. Voeg een tube naar keuze toe en geef Slagschaduw.

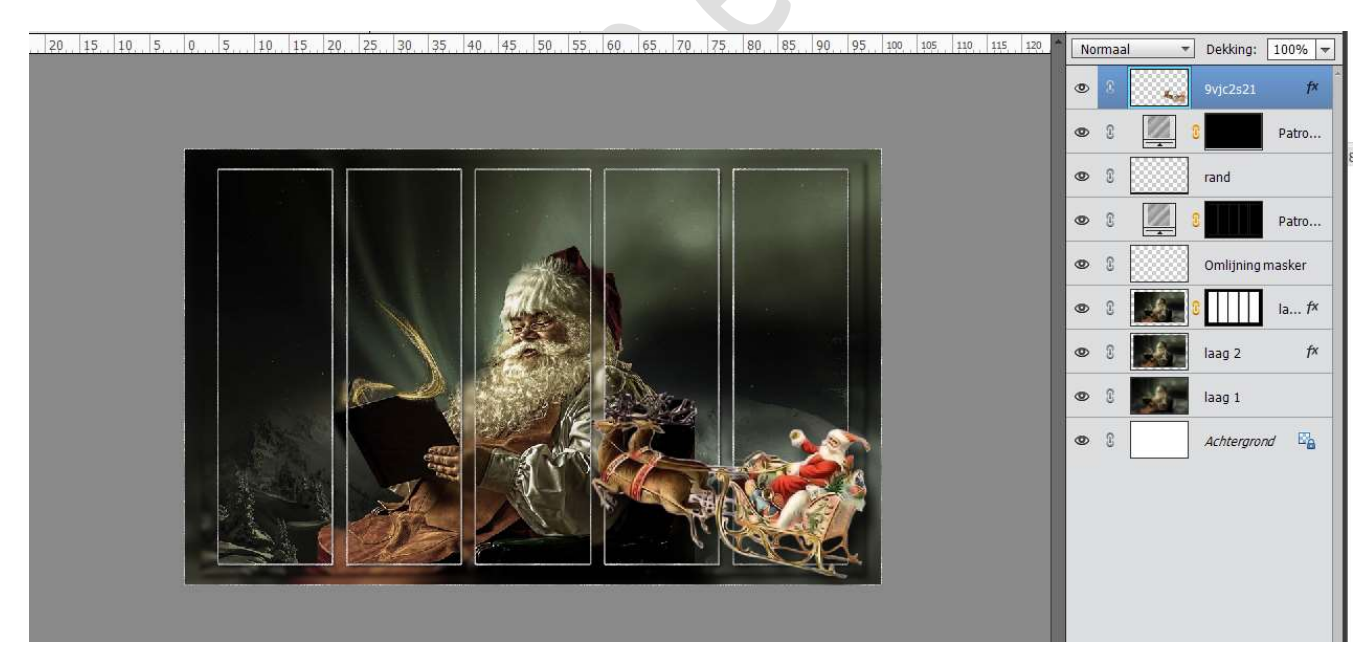

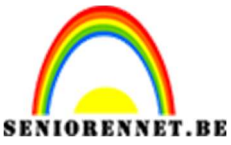

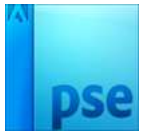

SENIORENNET.BEPSE- Gekaderde kerst10. Plaats een tekst met een wens naar keuze.

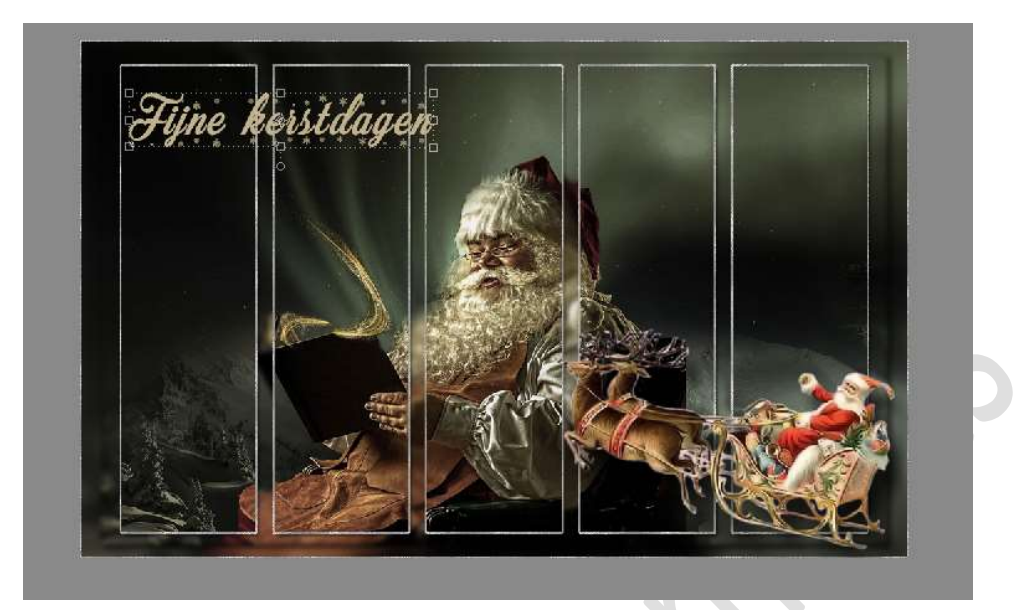

11. Ziezo we zijn er. Werk af naar keuze. Vergeet jouw naam niet. Sla op als PSD: max. 800px Sla op als JPEG: max. 150 kb

Fijne feesten NOTI

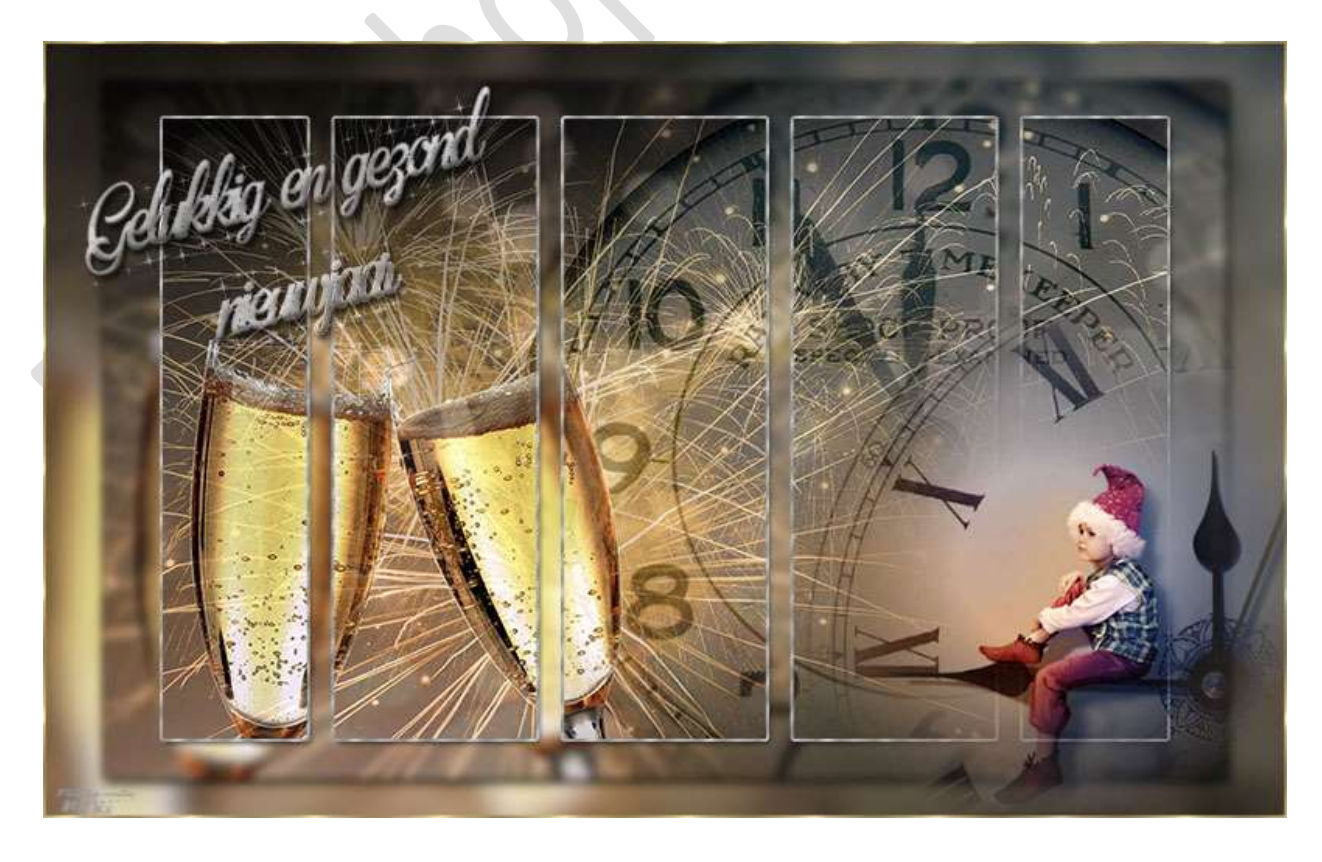